# Bàn phím và màn hình máy tính bảng Android

Học cách sử dụng bàn phím máy tính bảng và điều chỉnh độ sáng màn hình phù hợp với quý vị.

Quý vị sẽ cần phải sử dụng bàn phím máy tính bảng Android rất nhiều, vì vậy hướng dẫn này sẽ dạy quý vị cách sử dụng nó và học cách nhanh chóng điều chỉnh độ sáng màn hình để máy tính bảng của quý vị sử dụng thoải mái hơn.

### Quý vị sẽ cần những gì

Be Connected Every Australian online.

Trước khi quý vị bắt đầu, hãy kiểm tra xem máy tính bảng của quý vị đã được sạc pin đầy chưa và màn hình **Home** có hiển thị không. Phần mềm hệ điều hành của quý vị cũng cần được cập nhật đầy đủ.

Lưu ý rằng, có nhiều nhãn hiệu máy tính bảng Android, và tất cả chúng đều hoạt động hơi khác nhau một chút. Một số màn hình trên máy tính bảng của quý vị có thể trông hơi khác so với những màn hình trong hướng dẫn này, nhưng quý vị vẫn có thể làm theo.

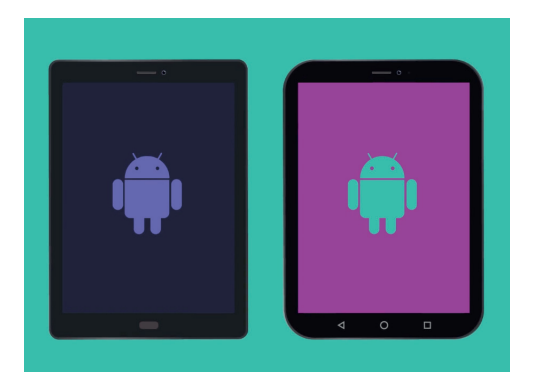

Các bước trong hướng dẫn này trông có thể khác so với trên máy tính bảng của quý vị, nhưng chúng trông vẫn giống nhau và quý vị có thể làm theo

# Hiểu biết về bàn phím trên màn hình

Một chiếc máy tính bảng có thể mạnh như một chiếc máy tính xách tay, nhưng không có bàn phím gắn vĩnh viễn vào đó. Android có cái mà chúng ta gọi là bàn phím trên màn hình,

nó xuất hiện mỗi khi quý vị nhấn vào chỗ gõ văn bản trên màn hình máy tính bảng của quý vị.

Chỗ mà quý vị sẽ sử dụng bàn phím rất nhiều chính là trình duyệt mạng. Máy tính bảng Android của quý vị có một trình duyệt mạng gọi là Chrome, vậy hãy mở nó ra.

- Vuốt từ dưới nút Home lên trên để mở màn hình Ứng dụng. Quý vị sẽ nhìn thấy một loạt các biểu tượng.
- Tìm thư mục Google và nhấn vào nó. Khi nó mở ra, quý vị sẽ thấy một số ứng dụng Google.
- **3.** Nhấn vào biểu tượng **Chrome** để mở trình duyệt mạng.

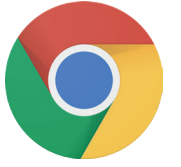

Nhấn vào biểu tượng Chrome để mở trình duyệt mạng trên máy tính bảng của quý vị

#### Sử dụng bàn phím với Chrome

Nếu quý vị đã trình duyệt mạng trên máy tính bảng, Chrome sẽ hiển thị trang mạng cuối cùng quý vị truy cập. Nếu không, nó sẽ hiển thị trang tìm kiếm cơ bản của Google. Quý vị có thể thấy trang mạng này trải rộng toàn màn hình, và không thấy bàn phím nào cả.

Giờ hãy lôi bàn phím ra để chúng ta có thể gõ gì đó.

- Để minh họa, hãy nhấn vào Thanh tìm kiếm ở trên cùng trang Chrome để làm bàn phím xuất hiện phía dưới màn hình.
- 2. Sau khi quý vị nhấn vào Thanh tìm kiếm, địa chỉ trang mạng trên thanh đó sẽ có màu xanh da trời. Trên bàn phím, nhấn phím Xóa hoặc phím Ngược lại để xóa địa chỉ, và sẵn sàng để nhập tìm kiếm trang mạng.
- Quý vị cũng có thể nhấn vào dấu gạch chéo (X) bên phải Thanh tìm kiếm để xóa nó, hoặc thậm chí quý vị có thể gõ một tìm kiếm mới trên bàn phím!
- 4. Nhấn vào các chữ cái trên bàn phím để tìm từ thời tiết. Sau khi xong, nhấn vào phím Go để Chrome tìm kiếm thông tin về thời tiết.
- Google sẽ thể hiện các kết quả tìm kiếm, nhưng bàn phím sẽ biến mất. Để có lại bàn phím, nhấn Thanh tìm kiếm một lần nữa.
- 6. Để gõ một chữ in hoa, trước tiên nhấn một trong hai mũi tên Shift rồi nhấn vào chữ cái đó. Sau khi quý vị nhấn xong, bàn phím sẽ quay trở về chữ thường.
- 7. Để gõ mọi thứ bằng chữ in hoa, nhấn vào mũi tên Shift hai lần. Quý vị sẽ thấy nó chuyển sang màu xanh lá cây và tất cả các chữ cái trên bàn phím sẽ chuyển sang chữ hoa. Bây giờ quý vị sẽ gõ chữ in hoa cho tới khi quý vị nhấn vào mũi tên Shift một lần nữa.
- 8. Để có khoảng cách giữa các chữ, nhấn vào Thanh khoảng cách (Space bar) dài ở cuối bàn phím.

|    | G Google   |     | × +                           |            |         |     |     |     |       | <b>3</b> %. | d 84% 🗎 11:54 am |
|----|------------|-----|-------------------------------|------------|---------|-----|-----|-----|-------|-------------|------------------|
| Í  | <b>○</b> ← | → c | C D https://www.google.com.au |            |         |     |     |     | 0 4 1 |             |                  |
|    |            |     | Google                        | www.google | .com.au |     |     |     |       |             |                  |
|    |            |     |                               |            |         |     |     |     |       |             |                  |
| ,  |            |     |                               |            |         |     |     |     |       |             |                  |
|    | Google     |     |                               |            |         |     |     |     |       |             |                  |
| T. | ₩ 0        |     |                               |            |         | Q   |     | Ŷ   |       | ŵ           | ~                |
|    | 1 *        | 2 🐵 | 3 #                           | 4 /        | 5 %     | 6 ^ | 7 * | 8 * | 9 (   | 0 )         | Del              |
|    | q          | w   | е                             | r          | t       | у   | u   | i   | 0     | р           | $\otimes$        |
|    |            | a s |                               | ± 1        | E I     | g   | h j | i k | 1     |             | Go               |
|    | Ŷ          | z   | x                             | с          | v       | b   | n   | m   |       |             | Ŷ                |
|    |            |     |                               |            |         |     |     |     |       |             |                  |

Bàn phím tự động xuất hiện trên màn hình khi quý vị nhấn vào chỗ gõ văn bản

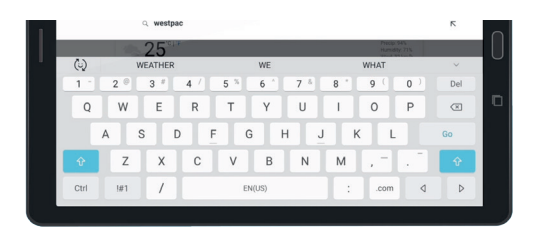

Để nhập chữ hoa, nhấn vào mũi tên Shift hai lần để cả hai phím Shift chuyển sang màu xanh nước biển và các chữ cái trên bàn phím trở thành chữ hoa

# Bàn phím và màn hình máy tính bảng Android

# Gõ số và các biểu tượng

Khi quý vị cần gõ các biểu tượng, ví dụ dấu câu thì sao?

- **1.** Để nhìn thấy các biểu tượng và dấu câu, nhấn **!#1**.
- 2. Khi bàn phím ở chế độ này, quý vị có thể truy cập nhiều biểu tượng hơn bằng cách nhấn phím 1/2.
- **3.** Để quay trở về bảng chữ cái và gõ bình thường, nhấn phím **ABC**.

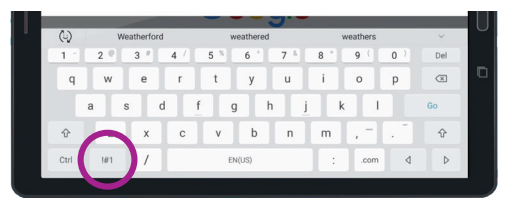

Nhấn !#1 để xem các biểu tượng và dấu câu

# Điều chỉnh nhanh độ sáng màn hình

Quý vị có thể điều chỉnh độ sáng màn hình từ thư mục **Cài đặt nhanh**, có thể mở ra bằng cách vuốt ngón tay xuống từ góc phải trên cùng màn hình. Quý vị có thể mở **Cài đặt nhanh** (và nhiều tính năng khác) bất cứ lúc nào, khi quý vị đang ở trong một ứng dụng, đang gọi điện thoại hoặc trên một trang mạng. Đối với hướng dẫn này, chúng ta sẽ mở nó từ màn hình **Home**.

- Đặt ngón tay lên viền ngoài trên cùng, đây là khu vực màu đen hoặc trắng bao xung quanh màn hình.
- Vuốt xuống từ trên cùng màn hình để mở bảng Cài đặt nhanh.
- Để xem tất cả các cài đặt, quý vị cần mở bảng Cài đặt nhanh đầy đủ. Để thực hiện việc này, hãy vuốt xuống trên bảng Cài đặt nhanh một lần nữa.
- **4.** Một trong những điều khiển đầu tiên quý vị nhận thấy trên bảng **Cài đặt nhanh** là thanh trượt ngang. Điều này kiểm soát độ sáng màn hình.
- 5. Đặt ngón tay lên thanh trượt và di chuyển sang bên phải để tăng độ sáng màn hình. Việc này sẽ rất hữu ích khi quý vị muốn sử dụng máy tính bảng dưới ánh sáng mặt trời trực tiếp.

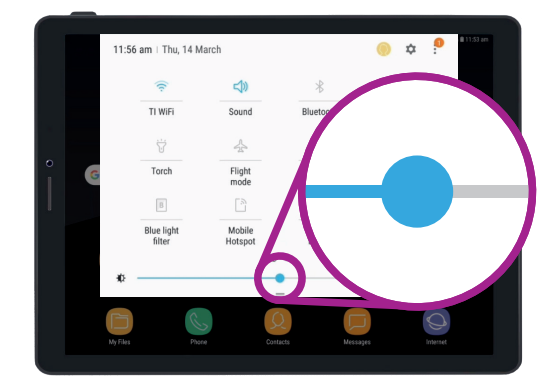

Di chuyển ngón tay sang trái hoặc phải dọc theo thanh trượt để điều chỉnh độ sáng màn hình

- **6.** Di chuyển ngón tay sang trái để giảm độ sáng màn hình. Có thể quý vị cần làm điều này khi ở trong phòng tối hoặc vào buổi tối.
- 7. Bỏ ngón tay khỏi thanh trượt để cài đặt độ sáng ở mức độ quý vị đã chọn.
- 8. Quý vị có thể đóng bảng Cài đặt nhanh bằng cách nhấn vào bất cứ nơi nào khác trên màn hình.